分子生物第3講座/構造生物学研究センター 文責 成田哲博

## 第十一回 pdb フォーマットと蛋白質構造

## 今回の目的

蛋白質構造を記述する pdb フォーマットの基礎がわかる。簡単な解析ができる。

## **Pdb database**

X線結晶解析やNMRなどで解かれた生体高分子の原子座標構造を表すための共通フォー マットが策定されており、これを pdb フォーマットと呼ぶ。pdb フォーマットで書かれた 原子座標構造を pdb ファイルと呼ぶ。いままで決定された構造の pdb ファイルは、 http://www.rcsb.org/pdb/home/home.do

からダウンロードできる。試しに、ウサギ骨格筋アクチン構造のひとつ、1J6Z.pdb を ダウンロードしてみよう。このアドレスにアクセスすると、下のようなページになるので、 矢印に示した検索窓に、uncomplexed actin と入力してみよう。すると様々な構造がでてく る。この検索結果の二ページ目に 1J6Z があるので、それをクリック。開いたページの中の Download files をクリックし、出てくるメニューから pdb file (text) を選択すると、保存 場所を聞かれるので、指定すれば、ダウンロードができる。

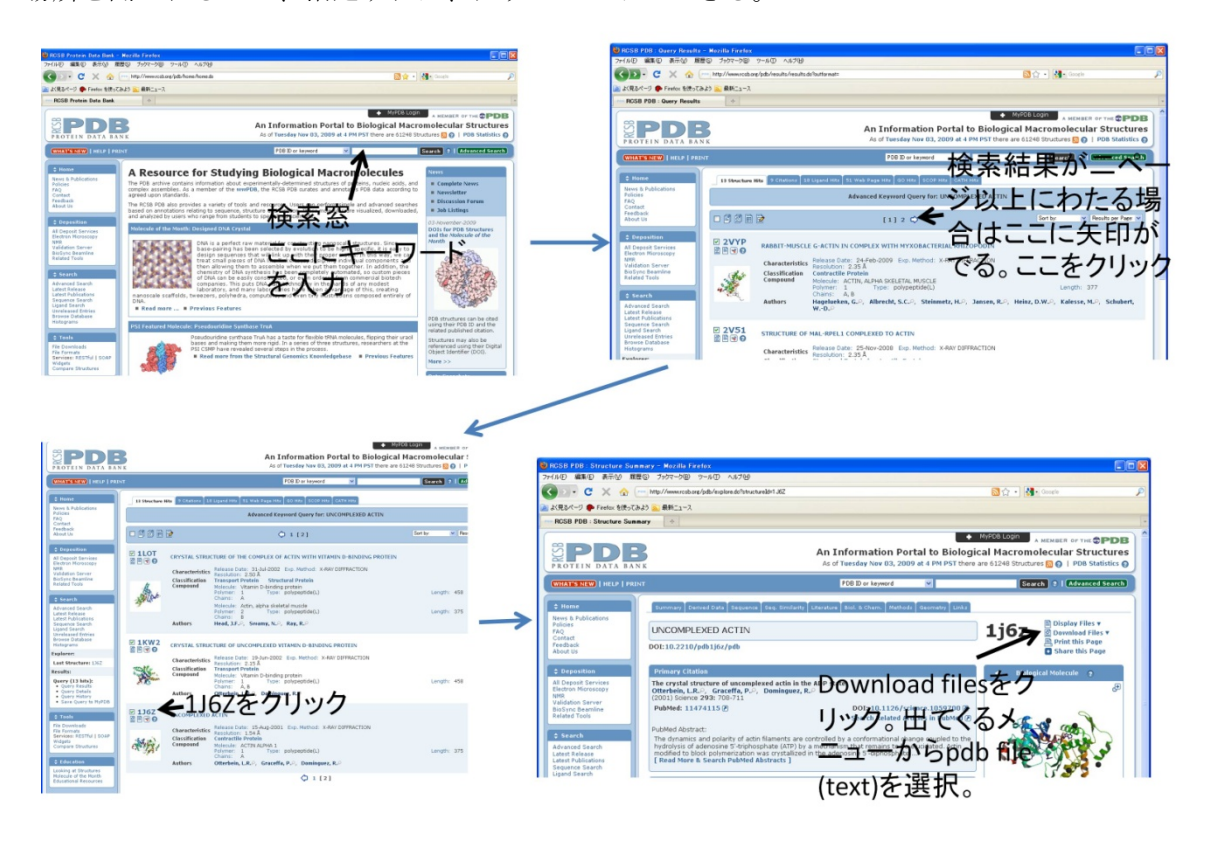

## Pdb file とは

Pdb ファイルは、厳密にフォーマットが定められたテキストファイルである。PDB ファイルの基本単位は行となっており、各行の先頭のキーワードがその行がもつ情報が何であるかを表している。Pdb ファイルには、以下のような情報が含まれている。

- HEADER: このファイルに含まれている蛋白質の総称名とこのファイルが PDB に登録された日付が書いてある。また、このデータの ID もしめされてい る。
- COMPND: この蛋白質の名前。
- SOURCE: この蛋白質が得られたソース(起源)。
- AUTHOR: データを PDB に登録した人の名前。
- **JRNL**: この蛋白質の**X**線結晶構造解析の論文。
- REMARK: この構造解析に関する種々の情報。
- SEQRES: 3文字表記のアミノ酸コードでこの蛋白質のアミノ酸配列を示す。
- FORMUL: この結晶に含まれる他の分子(低分子)に関する情報。
- HELIX: αヘリックスをとるアミノ酸の位置が残基番号で示される。βシート やターンの位置を示すためには同様に SHEET や TURN というキーワード名 が使われる。
- SSBOND: 分子内の S-S 架橋の位置。
- CRYST: 格子定数、空間群および単位格子中に含まれる蛋白質分子の数。
- ORIGX および SCALE: 単位格子中で空間群の対称操作で関係づけられる蛋白 質分子の座標を計算するための変換マトリックス等。
- ATOM: 各原子の座標に関するデータが入っている。各カラムの意味は以下の 通り:
  - カラム 1-4 ATOM
    - 7-11 Atom serial number ←原子通し番号
    - 13-16 Atom name ←原子名
    - 17 Alternate location indicator
    - 18-20 Residue name ←残基名
    - 22 Chain identification ←ポリペプチド鎖名
    - 23-26 Residue sequence number ←残基番号
    - 31-38 X (Orthogonal Å coordinates) ←原子の直交Å座標値
    - 39-46 Y (Orthogonal Å coordinates)
    - 47-54 Z (Orthogonal Å coordinates)
    - 55-60 Occupancy ←占有率
    - 61-66 Temperature factor ←温度因子
    - 73-76 ID ←識別コード
    - 77-80 Sequential number ←通し番号

原子名は IUPAC-IUB 命名法にしたがっているが、ギリシャ文字が使えないの で、 $\alpha$ 、 $\beta$ 、 $\gamma$ 、 $\delta$ 、 $\epsilon$ 、 $\zeta$ 、 $\eta$ に対しては、A、B、G、D、E、Z、H を対応 させている。たとえば CA は C<sub>α</sub> ( $\alpha$  カーボン)を表す。また、カラム 1-4 とは、 その行の 1-4 文字目という意味。

- HETATM: 蛋白質以外の原子の座標がここに示される(水分子や ATP など)。
   内容は全く ATOM と同じ。
- CONECT: 蛋白質分子ではない原子間の結合を表す。対になっている番号の原 子間に結合があることを示す。

- TER: 一つのポリペプチド鎖の終了を示す。
- END: このファイルの終了を示す。

先ほどダウンロードした 1J6Z.pdb の中を emacs でみてみよう。まず最初に、構造の由 来が書かれているヘッダー部分がある。ここには、何の分子の構造で、どの手法を用いた か、どの雑誌のどの論文に最初に載せられたかなどが書かれている。

| HEADER | CONTRACTILE PROTEIN                        | 15-MAY-01   | 1J6Z   |
|--------|--------------------------------------------|-------------|--------|
| TITLE  | UNCOMPLEXED ACTIN                          |             |        |
| COMPND | MOL_ID: 1;                                 |             |        |
| COMPND | 2 MOLECULE: ACTIN ALPHA 1;                 |             |        |
| COMPND | 3 CHAIN: A                                 |             |        |
| SOURCE | MOL_ID: 1;                                 |             |        |
| SOURCE | 2 ORGANISM_SCIENTIFIC: ORYCTOLAGUS CUNICU  | LUS;        |        |
| SOURCE | 3 ORGANISM_COMMON: RABBIT;                 |             |        |
| SOURCE | 4 OTHER_DETAILS: MUSCLE                    |             |        |
| KEYWDS | ACTIN, TETRAMETHYLRHODAMINE-5-MALEIMIDE,   | ADP-STATE   |        |
| EXPDTA | X-RAY DIFFRACTION                          |             |        |
| AUTHOR | L. R. OTTERBEIN, P. GRACEFFA, R. DOMINGUEZ |             |        |
| REVDAT | 2 25-MAR-03 1J6Z 1 FORMUL REMA             | RK          |        |
| REVDAT | 1 15-AUG-01 1J6Z 0                         |             |        |
| JRNL   | AUTH L. R. OTTERBEIN, P. GRACEFFA, R. DOMI | NGUEZ       |        |
| JRNL   | TITL THE CRYSTAL STRUCTURE OF UNCOMP       | LEXED ACTIN | IN THE |
| JRNL   | TITL 2 ADP STATE                           |             |        |
| JRNL   | REF SCIENCE V                              | . 293 708   | 2001   |
| JRNL   | REFN ASTM SCIEAS US ISSN 0036-8075         |             |        |

次に続く REMARK の項には、構造の分解能、実験の詳細、結晶が持つ対称性などが書か れている。次の SEQRES の項には、この蛋白質のシークエンスが書かれている。その先に ある ATOM、HETATM の項には、実際の構造データが書かれている。ATOM にはポリペ プチドの座標が、HETATM は ATP や金属イオンなどのポリペプチド以外の座標が書かれ ている。

最初のカラムから、"ATOM"または"HETATM",原子の通し番号、原子の名前、残基の名前、 分子の ID,残基番号、その原子の x 座標、y 座標、z 座標、占有率、温度因子がかかれてい る。このファイルでは、最後に原子の種類が書かれているが、これはオプションである。 たとえば、このファイルの ATOM の項の二行目

ATOM 2 CA GLU A 4 −14.630 11.239 6.884 1.00 45.46 C は、このファイルの二番目の原子で、Cα原子、グルタミン酸、chainIDはA、残基番号は4,座標 は、(-14.630, 11.239, 6.884)(単位はÅ)であることを表している。占有率と温度因子は、結 晶学特有のパラメータなので、今回は省略する。

## Pdb viewer rasmol

Pdb ファイルを三次元的に見るプログラムは多数あるが、もっとも歴史がありどの OS でも動くプログラムが rasmol である。rasmol の使い方は簡単で、

% rasmol pdbfilename

で起動する。たとえば、先ほどの 1J6Z.pdb であれば、

% rasmol 1J6Z.pdb

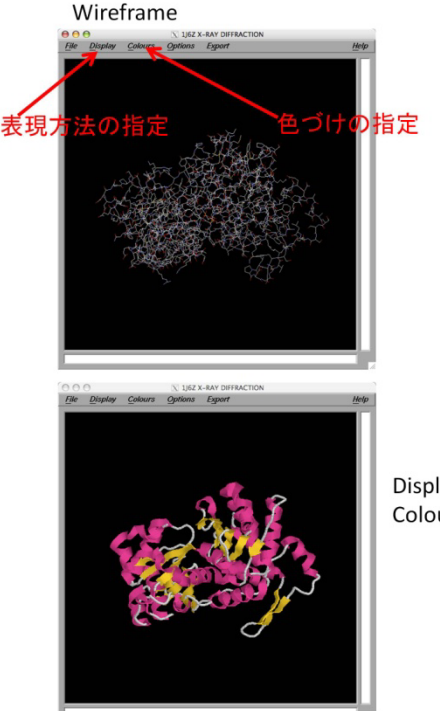

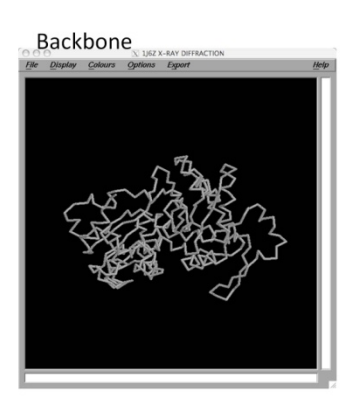

Display: Cartoons Colours: Structure

である。最初はワイヤー フレームと呼ばれる形式 で表示されていると思う。 様々な表現方法を指定で きる。表現方法は、ウィ ンドウ上のメニューの Display で選べる。 Backbone や Cartoons な どにしてみよう。また、 色のつけかたはメニュー の Colours で選べる。ま た、画面の中で左ボタン を押しながら、マウスを 動かすと構造が回転する。 右ボタンを押しながら動 かすと、平行移動する。

一方、rasmol を起動した xterm の上には、

#### RasMol>

という表示がでている。これは rasmol のプロンプトで、ここにいろいろなコマンドを打ち 込むことができる。また、rasmol からの情報もここに表示される。たとえば、画面の中の 蛋白質構造の上をクリックすると、

## Atom: CA 1179 Group: GLY 156 Chain: A

のような表示が現れる。これは、クリックした原子が Cαで、1179 番目の原子。残基番号 156 のグリシンで、Chain ID が A であることを示している。Chain ID は、pdb ファイル の中に複数のポリペプチド鎖が含まれている場合、何番目のポリペプチド鎖かを指定する。 コマンドプロンプトから、蛋白質の特定の部分を指定して、そこだけ表現方法を変えたり、 色を変えたりすることもできる。たとえば、Chain Id が A の残基番号 200 の残基を指定す るには、rasmol のプロンプトから、select 200a とすれば良い。

## RasMol> select 200a

## 11 atoms selected!

この上で、rasmolのメニュー上の Display から Spacefill を指定すると、残基番号 200 の アミノ酸残基だけが Spacefill モデル(空間充填モデル)の表現に変化する。もし、Chain ID A の 20-50 番目の残基を一気に指定したければ、select 20-50a とする。

## RasMol> select 20-50a

## 226 atoms selected!

この領域の色を変えたければ、コマンド color を使う。

## RasMol> color red

そうすると、20-50aの領域が赤に変化する。また、selectは,で区切って複数の領域を指定できる。たとえば

## RasMol> select 20-50a, 200a, 300-320a, 350a

とすれば、chainIDAの 20-50,200,300-320,350の残基を指定することになる。

ズームもできる。そのためには、ズームする中心の残基を center で指定し、コマンド zoom を用いる。zoom においては、100 が等倍である。たとえば、157a を中心に、二倍に拡大 したければ、

## RasMol> center 157a

#### RasMol> zoom 200

となる。また、zoom や水平移動、回転状態を最初の状態に戻したければコマンド reset を 用いる

### RasMol> reset

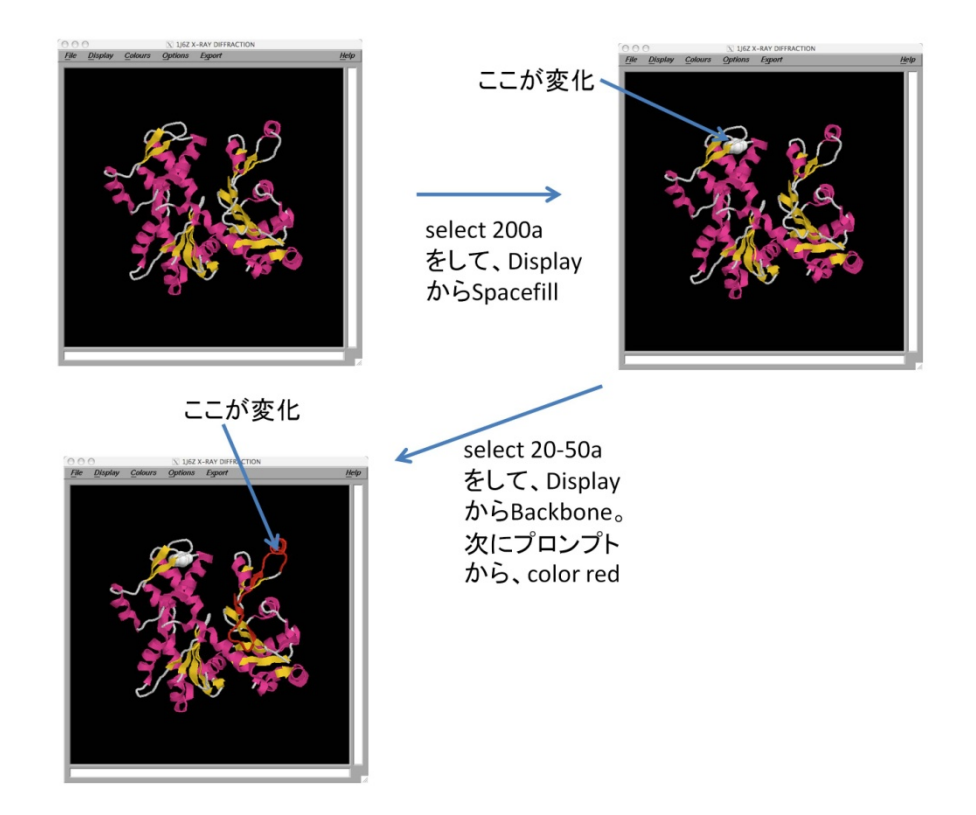

Rasmol のマニュアルは http://www.rasmol.org/software/RasMol 2.7.5 Manual.html にある。これを参考にいろいろ自分で試してみよう。

## 複数のポリペプチド鎖がある場合

複数のポリペプチド鎖がある構造の例として、講義資料のページから、F-actin 構造をク リック、factinn6.pdb をダウンロードしてみよう。これは、アクチンが重合したときの構 造を示している。このファイルには 6 分子のアクチンが含まれており、chainID はそれぞ れの分子に B,C,D,E,F,G がわりあてられている。rasmol で開いてみよう。Rasmol のメニ ューの Colours から、Chain を指定すると、分子ごとに別の色がわりあてられ、見やすく なる。

## Select いろいろ

ここで、select についてもう少し見てみよう。chainID を省略すると、全てのポリペプチド 鎖に対する指定になる。

## RasMol> select 10

## RasMol> color green

とすると、全てのポリペプチド鎖の残基番号10の残基が緑色になる。chainIDCのポリペ

プチド鎖の残基全てを指定したければ、

## RasMol> select \*c

とする。ファイル内の全ての原子を指定したければ、

## RasMol> select all

でよい。

#### 課題1 rasmolの習得

factinn6.pdb の中の分子 D の N 末端と C 末端の残基を白の spacefill で表示せよ。その場所がわかりやすいような図を作り、レポートせよ。

## Pdb file の操作

## テキストエディタによる操作

Pdb ファイルはテキストファイルにすぎないので、中を直接 emacs などのテキストエデ ィタで直接いじることができる。簡単な例を見てみよう。emacs で 1J6Z.pdb の ATOM 項 最初の行

ATOM 1 N GLUA 4 -16.021 11.749 6.951 1.00 46.20 N を

ATOM1NGLU A4-56.02111.7496.9511.0046.20Nに変えて、1J6Z2.pdbとして保存、rasmol で開き、spacefill で表示してみよう。原子が一個だけ離れているのが見えるはずである。離れた原子をクリックすると確かに残基番号 4の原子 Nであることがわかる。この座標を適当に変えてどう動くか試してみよう。

#### Python による C $\alpha$ 原子の抜き出しと find メソッド

テキストファイルである以上、python による操作は簡単である。試しに、pdb ファイルか ら Cα原子だけを抜き出すプログラム caonly.py を書いてみよう。原子名はカラム 13-16、 つまり 13 から 16 文字目に書かれている。従って、13-16 文字目をスライスによって抜き 出すことで、簡単に原子名を抜き出すことができる。また、このプログラムのために使う と便利な文字列用メソッド find を紹介しよう。

変数名.find('探す文字列')

とすると、変数の中で、'探す文字列'がスタートする index を返す。存在しなければ-1 を返 す。Python の対話モードで見てみよう。

>>> a="abcdef"

>>> a.find('bc')

1 #'bc'は index 1(二文字目)からスタートする。

>>> a.find('ef')

4 #'ef'は index 4(五文字目)からスタートする。

## >>> a.find('z')

- -1 #'z'は a の中には存在しない。
- これを使って、caonly.pyを書くと以下のようになる。

## caonly.py

#!/usr/bin/env python

import sys

infile=sys.argv[1] #infile:読み込むpdbファイル outfile=sys.argv[2] #outfile:書き出すpdbファイル fin=open(infile,'r')

fout=open(outfile,'w')

for line in fin:

head=line[0:6]

<u>if head.find('ATOM') != −1:</u> #1文字目から6文字目まで(head)の間にATOMが含まれてい るか。CαはATOMの項の中だけから探せば良い。

atomname=line[12:16] #13から16文字目を取り出す。

if atomname.find('CA') != -1: #取り出した中にCAが含まれていれば

fout.write(line) #foutに書き出す。

fin.close

fout.close

## 実際に

## % caonly.py 1J6Z.pdb 1J6ZCa.pdb

として、その結果が C α 原子しか含まれていないことを確かめてみよう。

## 課題2特定 Chain ID の抜き出し

Pdb ファイルから特定の chain ID の原子だけを抜き出すプログラム singlechain.py を書け。 それを用いて、実際に factinn6.pdb から chainID が D の原子だけ抜き出し、その結果もレ ポートせよ。

## Python による分子間インタフェースの同定

ここまでで見たように、python を使えば pdb ファイルをわりと簡単に変更したり解析したりできる。ここでは少し実用的なプログラムとして、pdb ファイルから分子間の結合部位

を取り出すプログラム pdbinterface.py を書いてみよう。

% pdbinterface.py pdbファイル名 chainID1 chainID2 threshold output

とすると、pdbファイルの中のchainID1で示される分子のある残基Aのなかのどれかの原子が、 chainID2で示される分子のある残基Bの中のどれかの原子とthreshold(A)以内の距離に存在す る場合、AとBの二つの残基は、結合部位に存在すると判断する。そのような残基のリストをoutput に出力する。たとえば、

# ./pdbinterface.py factinn6.pdb C E 4 CEinterface.txt

とすると、factinn6.pdbの中で、C分子とE分子の結合部位にある残基を4Åのthresholdで探すという意味になる。

pdbinterface.py

#!/usr/bin/python

import sys

infile=sys.argv[1] #pdb file名

mol1=sys.argv[2] #分子1のID

mol2=sys.argv[3] #分子2のID

\_\_\_\_\_

th=sys.argv[4] #threshold

out=sys.argv[5] #出力ファイル

th=float(th)\*float(th) #計算の都合で、thresholdを二乗にする。

f=open(infile,'r') x=[] y=[]

z=[]

res=[]

mol=[]

flag={} #結合部位に存在する残基名を保存するディレクショナリ

<u>for line in f</u>: #全ての原子のx座標、y座標、z座標、残基番号(res)、chainID(mol)をリスト に保存する。

| name=line[0:6]                |
|-------------------------------|
| if (name.find('ATOM') != -1): |
| x.append(float(line[30:38]))  |
| y.append(float(line[38:46]))  |

z. append(float(line[46:54]))

res.append(line[22:26])

mol.append(line[21:22])

f.close

for n in range(0,len(x)):

for m in range (n+1, len(x)): #保存された全ての原子のペアについてループする。
if ((mol[n].find(mol1) != -1 and mol[m].find(mol2) != -1) or (mol[n].find(mol2) !=
-1 and mol[m].find(mol1) != -1)): #上の行とこの行の間には改行なし。あわせて一行。

# もし、mol[n]とmol[m]が、mol1, mol2またはmol2, mol1の組み合わせであれば、結合部位かどうかを判定する。

if (d < th): #原子間の距離の二乗を計算し、thより小さいかを判定。

resmol1=res[n]+mol[n] #小さければ結合部位と判断。

resmol2=res[m]+mol[m]

flag[resmol1]=1

flag[resmol2]=1

結合部位であれば、flag[残基番号+chainID]に1を代入する。こうすることで、flag[残基番号+chainID]が生成される。

f=open(out,'w')

for key in flag.keys():

f.write(key+"¥n")

## f.close

#存在する flag のキーを出力する。

実際に

# ./pdbinterface.py factinn6.pdb C E 4 CEinterface.txt

を実行すると、CEinterface.txt は以下のようになる。

40C

42C

244C

291E

287E

2420

323E

169E

| 39C  |
|------|
| 167E |
| 205C |
| 62C  |
| 171E |
| 204C |
| 325E |
| 45C  |
| 41C  |
|      |

## Rasmol のスクリプトと、残基リストの表現

これだとわかりにくいので、rasmol上で見られるようにしよう。rasmolには、コマンドを羅列し たスクリプトを読み込むことができる。たとえば、以下のようなtest. rasを作ってみよう。 \_\_\_\_\_\_

## select 40-60E

## spacefill

これは、40-60Eを spacefill で表示するという意味である。

その上で factinn6.pdb を rasmol で開き、test.ras を読み込んでみよう。rasmol における スクリプトの読み込みは、source コマンドを用いる。

## % rasmol factinn6.pdb

## RasMol> source test.ras

こうすることで、図のように 40-60E が spacefill 表示になることを確かめよう。

結合部位のリストに関して、このようなスクリプトを書い て spacefill で表示させるようにしたらわかりやすいだろ う。そのようなスクリプト makespacefill.py は簡単に書け る。

makespacefill.py 入力ファイル 出力ファイル

入力は pdbinterface.py の結果ファイル、出力ファイルは rasmol のスクリプトで、結合部位の残基を spacefill で表示 させる。

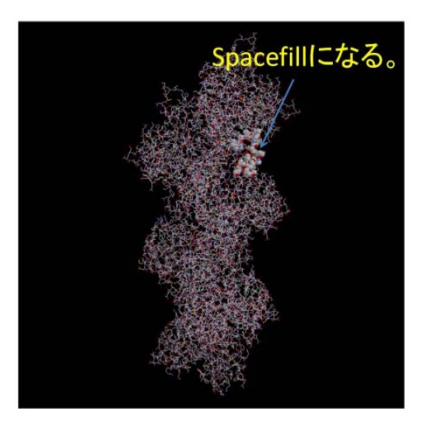

makespacefill.py #!/usr/bin/python

# import sys infile=sys.argv[1] outfile=sys.argv[2]

fin=open(infile,'r') fout=open(outfile,'w')

for line in fin: fout.write('select '+line) fout.write('spacefill'+'¥n') fout.close fin.close

このプログラムを使って、先ほどの CEinterface. txt をスクリプトに変換しよう。

% makespacefill.py CEinterface.txt CEinterface.ras

あとは、

% rasmol factinn6.pdb

RasMol> source CEinterface.ras

とすると、分子CとEの結合部位に存在する残基が spacefill で表示される。

## **Structural alignment**

似た二つの蛋白質構造を比べてみたい場合は良くある。今回はアクチンフィラメント構造である factinn6.pdb の中のアクチン分子と、単量体アクチンである 1J6Z.pdb のアクチン分子の間の構造変化を調べてみよう。二つの分子間の構造変化を調べるためにはまずは、二つの構造を重ねて表示しなくてはならない。そのために一番簡単な方法は、二つの pdb

ファイルを結合することである。cat を使うと二つのフ ァイルを結合できる。

cat ファイル名 1 ファイル名 2 … > 出力ファイ ル名

のようにすると、いくつのテキストファイルでも一つ のテキストファイルにまとめることができる。たとえ ば、

% cat 1J6Z.pdb factinn6.pdb > factinn6.1J6Zadd.pdb とすると、1J6Z.pdb と factinn6.pdb の内容が factinn6.1J6Zadd.pdb の中にコピーされる。まずはこ

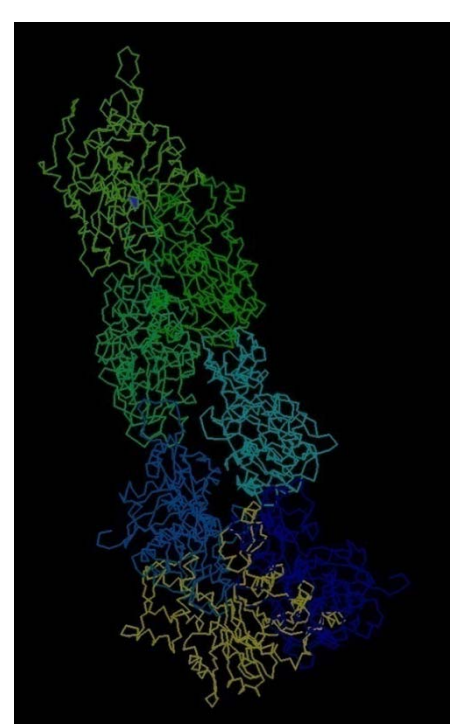

れを rasmol で表示してみよう。右図は、メニューの colour→Chain で色づけしてある。黄 色が chainA つまり 1J6Z.pdb であるが、ほかの factinn6.pdb の分子と位置がまったくあっ ていない。比較するためには、比較したい分子同士をまず同じ位置と方向にそろえなけれ ばならない。この位置と方向を合わせることを structral alignment と呼ぶ。

様々なソフトウェアが structural alignment をサポートしているが、今回は web 上で使 える PDBj の GASH というアラインメントを試してみよう。使い方は簡単である。

http://pdbjs8.pdbj.org/gash/ru

<u>n gash.do</u>

にアクセスすると、右図のよう になる。上側は、アラインメン トで動かすほうのpdbファイル、 下側はアラインメントで動か さないほうのpdbファイルであ る。上側の構造を下側の構造に 合わせてくれる。しばらく待つ と次ページのような画面にな る。いくつかの候補が表示され るが、上にでてくるほどスコア が高いので、今回は、一番上の 結果のpdbファイルをダ ウンロードしよう。

結果のファイルには、フ ィッティングで動かした ほうの構造の chainID は B で、動かさないほうの chainID は A になってい る。Rasmol で表示すると 以下のようになる。この とき、メニューから Display で Cartoons を選 び、Colour から Chain を 選んで表示した。 青が chain A、赤が chain B で ある。二つの分子の位置 がちゃんと合っているの がわかる。

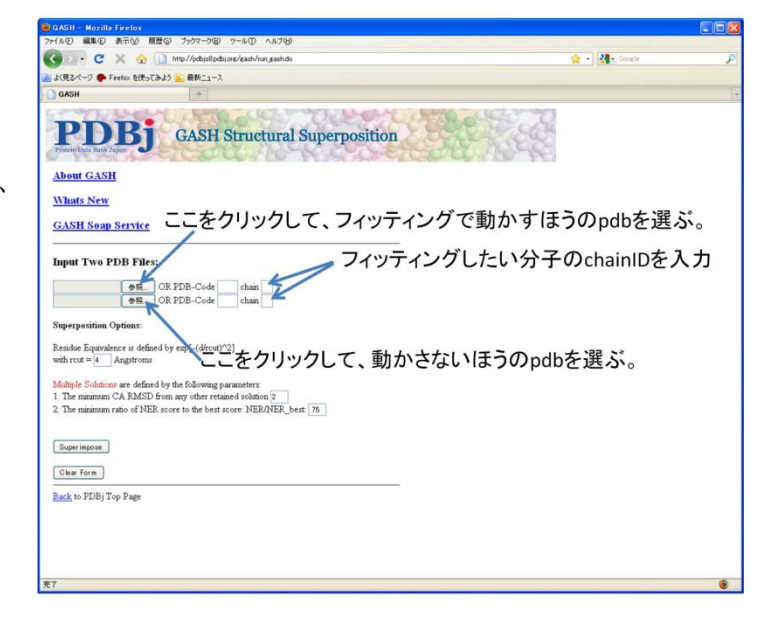

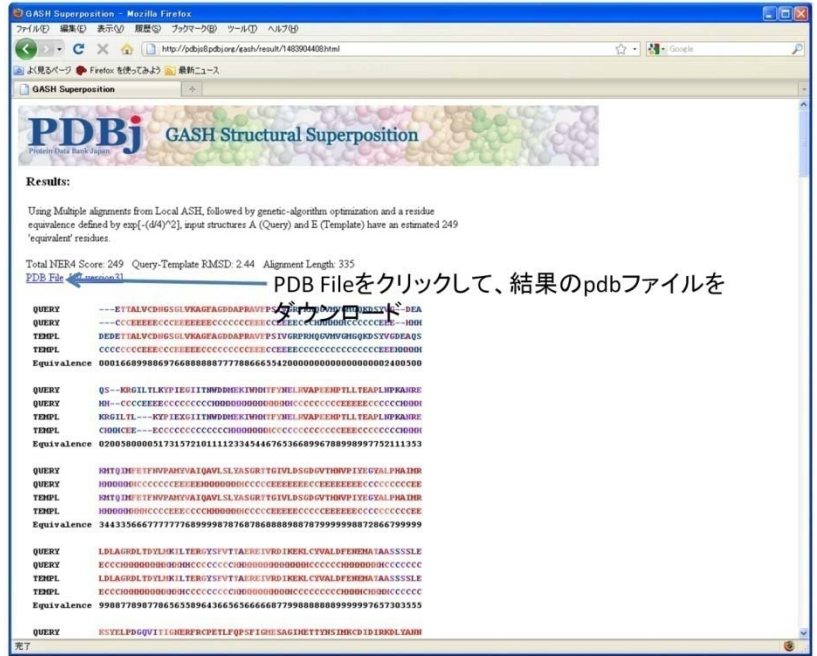

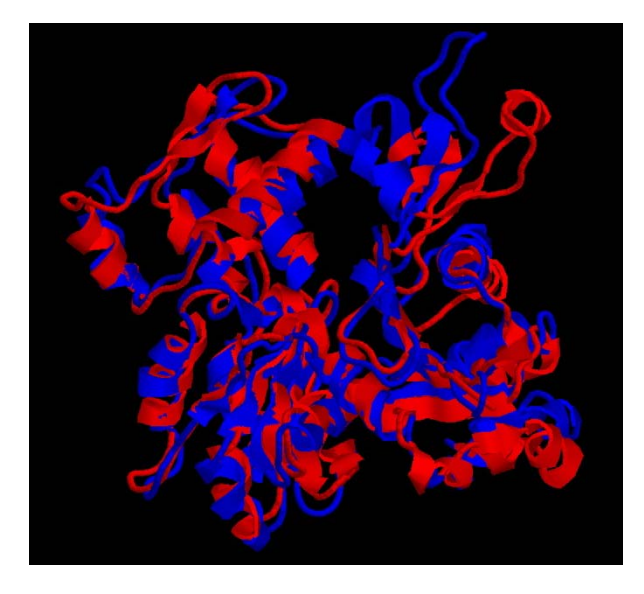

#### 課題3 GASH を実際に使う。

GASH を用いて、factinn6.pdb の分子 E に 対して、1J6Z.pdb の位置と方向を合わせよ。 その結果を rasmol を使って表示し、二つの 位置があっていることを示せ。

## 構造の比較

Structural alignment が終わったら、いよいよ構造変化部位を同定しよう。今回の場合 は同じ蛋白質の違う構造を比べるので、アミノ酸シークエンスは同じである。C α 原子だけ を比べることにする。そのためのアルゴリズムの例としては以下の通り。入力パラメータ は、pdb ファイルと、比べる分子の chainID(二つ)、それ以上位置にずれがある場合に構造 変化していると決定するための閾値である。pdbinterface.py が参考になるだろう。 1 全ての C α の座標とその chainID、残基番号をリストに保存する。

2 比べる分子間で、残基番号が同じ物同士で位置を比べ、そのずれが threshold 以上であ れば、その残基名を保存する。

3最後に2で保存された全残基名を出力する。

## 課題4 構造変化部位の同定

実際に、構造変化部位を同定するプログラム structchange.py を書き、課題3の GASH の結果に対して実行することで、アクチンが単量体からフィラメント構造になるときに変 化が大きい部位を決定せよ。また、その部位を rasmol を用いてわかるように表示せよ。